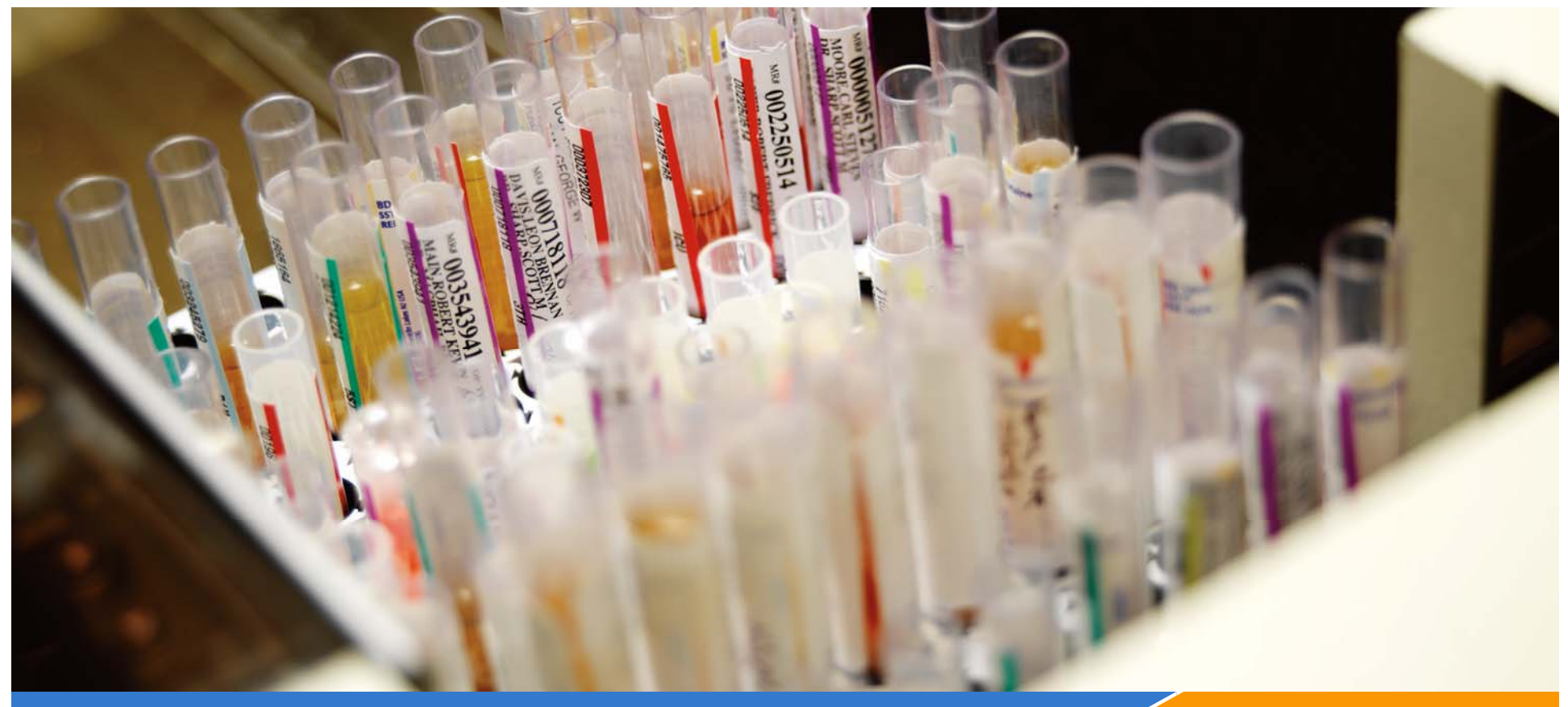

datainnovations.com

### SIS (Simple Inventory System) Creating a More Efficient Process

by Carol R Lee, MS Implementation Consultant Data Innovations, LLC

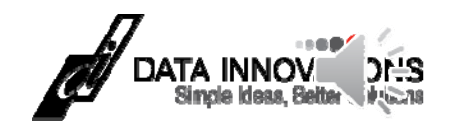

## How would you like to???

- Simplify the laboratory's inventory process?
- Automate supply disbursement with a mini bar-code scanner?
- Reduce physical inventory frequency ?
- Reduce Emergency orders?
- Cut your lab's inventory tracking chores in half?

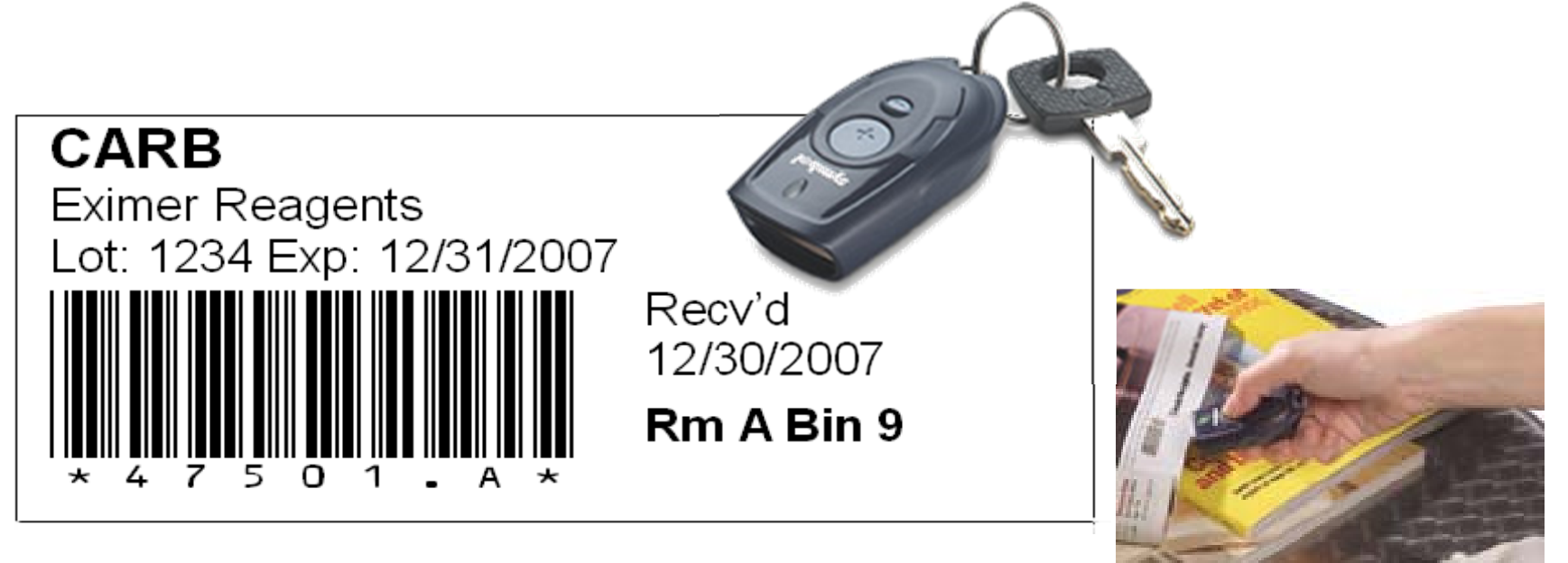

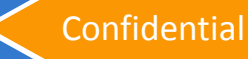

# **Objectives**

At the conclusion of this session, you should be able to:

- Describe the theory and operation of the SIS module
- Create a master inventory list with lot numbers and out-of-stock threshold levels
- Perform a physical inventory
- Create a shopping list
- Subtract items leaving and Add items into Inventory

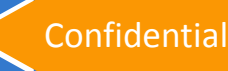

## What SIS Does and Doesn't Do

- Does ...
  - Provide daily current Quantity On Hand
  - Print barcode labels (3 in 9 symbology)
  - Make a Shopping List of items to purchase
  - Manage lot numbers separately
  - Provide audit trail
  - EE11.2 allows cost information
- Does not ...
  - Allow real-time inventory checkout
    - The barcode scanner memory holds about 350 barcodes
    - Daily (or perhaps weekly), upload scanner memory to the computer
  - Connect directly to an enterprise supply chain system
  - Use the bar codes already on the Vendors packaging
- Advantage: A low cost solution
  - minimal \$ in hardware and network infrastructure

### Inventory Flow chart Three Key Counting Processes

### Set Physical Inventory

- initially
- Periodically to add new P/N or maintain the process

### Subtract from Inventory

- when items are removed
- use the bar code scanner

### • Add to Inventory

when a shipment is received

# **Key Concepts**

- SIS is a separate program in the tools menu
- Key screens
  - Items
  - Quantity on hand (QOH)
    - reflects physical inventory with additions and subtractions
- Key lists print or keyboard entry
  - Count sheets to facilitate physical inventory
  - Shopping lists to manage incoming orders
  - Barcodes to manage item usage

### **Inventory Process Flow**

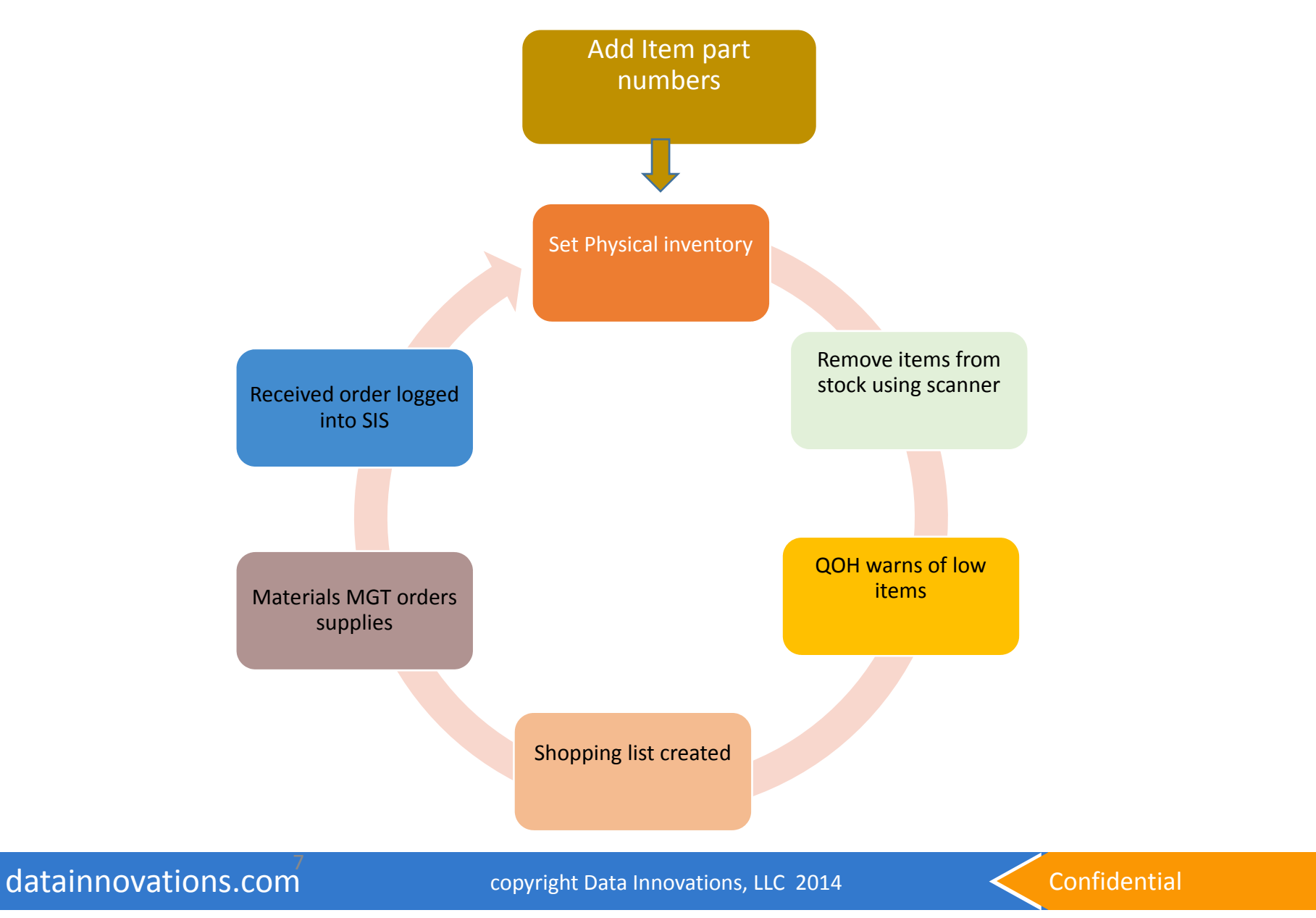

## The main item screen

| 5       | SIS [Demo          | 1]                            |                |                    |                  |                       |                       |          |         |           |        |                 |             |   |
|---------|--------------------|-------------------------------|----------------|--------------------|------------------|-----------------------|-----------------------|----------|---------|-----------|--------|-----------------|-------------|---|
| File    | Edit Search        | Utilities Help                |                |                    |                  |                       |                       |          |         |           |        |                 |             |   |
| 3<br>Se | tup Items O        | 0 IE<br>OH Lists              | Print Sc       | anner Clipboz      | rd Refres        | h Back                |                       |          |         |           |        |                 |             |   |
| 8       | Master List of Inv | entory Items                  | N              | vlode: 💿 Ed        | t 🕐 Sele         | ct 🛛                  | Suppre                | ss repea | iting g | roup name |        |                 |             |   |
| 4       | Item Group         | Item Name                     | Count<br>Sheet | Part # Has<br>Lots | Min<br>Oty       | Max<br>Qty            | Standing<br>Order Oty | Divisor  | Activ   | Location  | Vendor | Vendor<br>Part# | Description | ^ |
| ▶1      | Eximer Rgt         | ALBUMIN                       | 1 8            | 000000000          | <b>⊞</b> 1       | 10                    |                       |          | 2       | Shelf 1   |        |                 |             |   |
| 2       | Eximer Rgt         | ALT                           | 1 8            | 09570 🔽            | ⊡ 1              |                       | ~                     |          | ~       | Frig 1    |        |                 |             | 1 |
| 3       | Eximer Rgt         | 1                             | 1 8            | 09571              | 1                | 1:10 /100             |                       |          | V       | Frig 1    |        |                 |             |   |
| 4       | Eximer Rgt         | (                             | 1 8            | 09572              | 1(1              | /IIn/m                | ax)                   |          | ~       | F         | -      |                 |             |   |
| 5       | Eximer Rgt         | (Items)                       | 1              |                    | ■ 1              | 11                    | /                     |          | 1.      | Teg1      |        |                 |             |   |
| 6       | Eximer Rgt         |                               | 1(D            | art #)             | 1                | 20                    |                       | -        |         | ocatio    | on )   |                 |             |   |
| 7       | Eximer Rgt         | Vorent                        |                | ai ( #) 🗆          | 1                | 10                    |                       |          | X       |           | /      |                 |             |   |
| 8       | Eximer Bat         | GGTP                          | 1              | 15                 | -                | 10                    |                       |          | V       | V         | _      | 14              |             |   |
| 9       | Eximer             | GLU                           | 1 6            | 09581              | 1                | 10                    |                       |          | V       | Frig 1    |        |                 |             |   |
| 10      | arouns             | HDL                           | 8              | 09582              | of $\#$          | 10                    |                       |          | V       | Frig 1    |        |                 |             |   |
| 11      | groups             | FE COUNT SHE                  | 8              | 09750              | <b>v</b> ."/     | 7                     |                       |          | V       | Frig 1    |        |                 |             | _ |
| 12      | Eximerany          | C02                           | 1 8            | 09724              | /                | 8                     |                       | HO .     |         |           |        |                 |             |   |
| 13      | Eximer Rgt         | UCOC                          | 8              | 09112              | 1                | 3                     |                       |          | V       |           |        |                 |             |   |
| 14      | Eximer Rgt         | UPRO                          | 1 8            | 09751              | 1                | 4                     |                       |          | V       |           |        |                 |             |   |
| 15      | Eximer Cal         | SET. CAL                      | 1 8            | 09604 Г            | 1                | 3                     |                       |          | 1       | frig 2    |        |                 |             |   |
| R       | ecord 1 of 48      | <u> </u>                      | Selet          | d Seli             | e V              | /th selected items do | Create a r            | ew list  | 1       | Go        |        |                 |             | ~ |
| 04 Jan  | 2008 12:25:42 AM   | Latest transaction: PI 01 Jan | 2008 13:25:02  | Logged on as Admin | strator (Adminis | trators)              |                       |          |         |           |        |                 |             |   |

# **Physical Inventory**

- Create and print "Count Sheets"
- Count items and record differences
- Enter corrected counts into the SIS count sheet list and Set as Physical Inventory

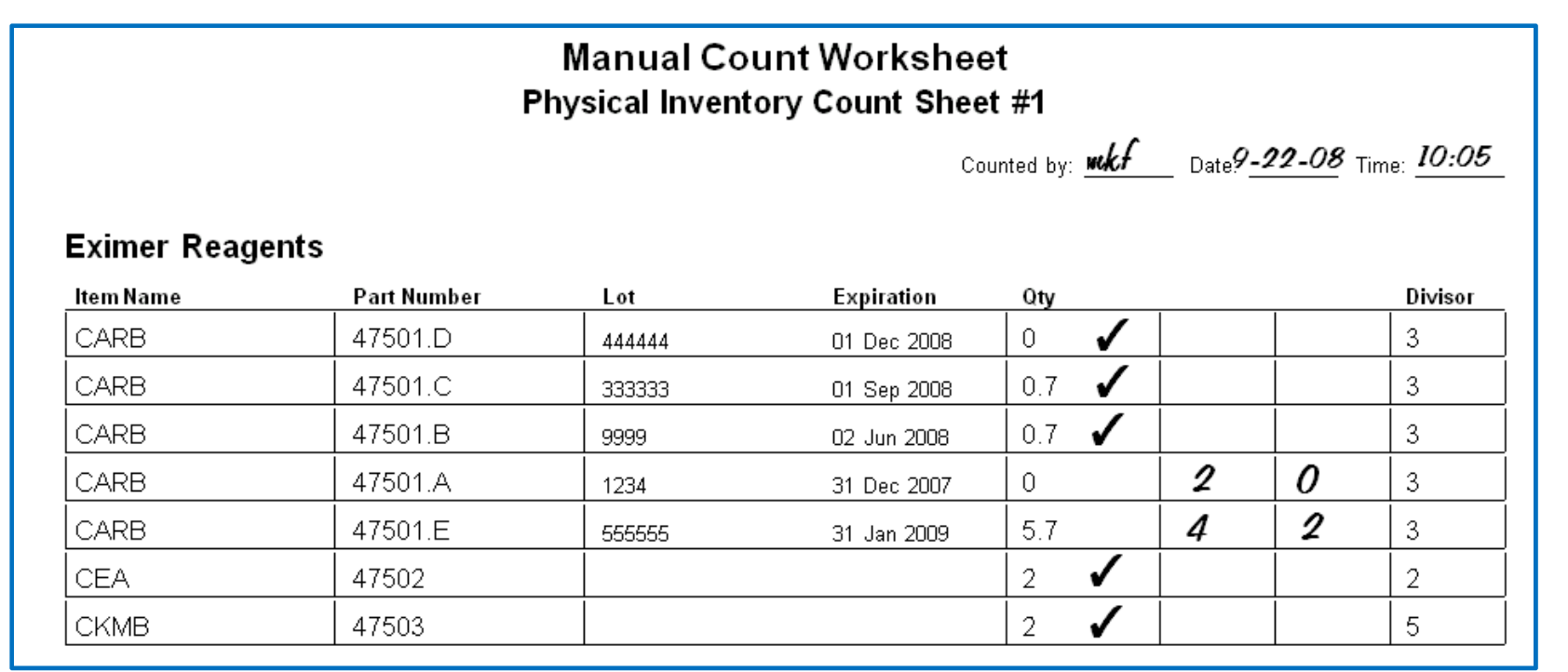

datainnovations.com

### Physical Inventory on screen count sheet List

| l | CtSheet#1 (1): Physical Inventory Count Sheet #1 |                 |           |                |               |           |        |     |         |            |             |  |  |  |  |
|---|--------------------------------------------------|-----------------|-----------|----------------|---------------|-----------|--------|-----|---------|------------|-------------|--|--|--|--|
|   | Seq                                              | Group 🗘         | ltem Name | Part<br>Number | Lot<br>Number | ExpDate   | Vendor | Qty | Divisor | Unit Price | Total Price |  |  |  |  |
|   | 2                                                | Eximer Reagents | CARB      | 47501.A        | 1234          | 8/14/2020 | AAA    | 2   | 1       | \$250.00   | \$500.00    |  |  |  |  |
| ► | 2                                                | Eximer Reagents | CARB      | 47501.B        | 9999          | 6/2/2020  | AAA    | 1   | 1       | \$250.00   | \$250.00    |  |  |  |  |
|   | 5                                                | Eximer Reagents | СКМВ      | 47503          |               |           | BBB    | 1   | 1       | \$300.00   | \$300.00    |  |  |  |  |
|   | 9                                                | Eximer Reagents | CORT      | 47504          |               |           | BBB    | 1   | 1       | \$250.00   | \$250.00    |  |  |  |  |

| Record 2 of 4           |                                              | With this<br>list do | Add to inventorv                              | Go |          |  |                  |
|-------------------------|----------------------------------------------|----------------------|-----------------------------------------------|----|----------|--|------------------|
| 09 Jun 2015 12:44:18 PM | Latest transaction: ADD 04 Oct 2007 12:56:59 | Logged on as         | Set as physical inventory<br>Clear Qtv Column |    |          |  |                  |
| 🧑 ii 🦰                  |                                              |                      | Print barcode labels<br>Copy to clipboard     |    | <b>X</b> |  | $\left[ \right]$ |

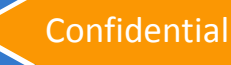

## **The Checkout Process**

- Place a checkout scanner in each storeroom
- Have employees scan items as they remove them
- Daily, upload data from scanners and Subtract from Inventory

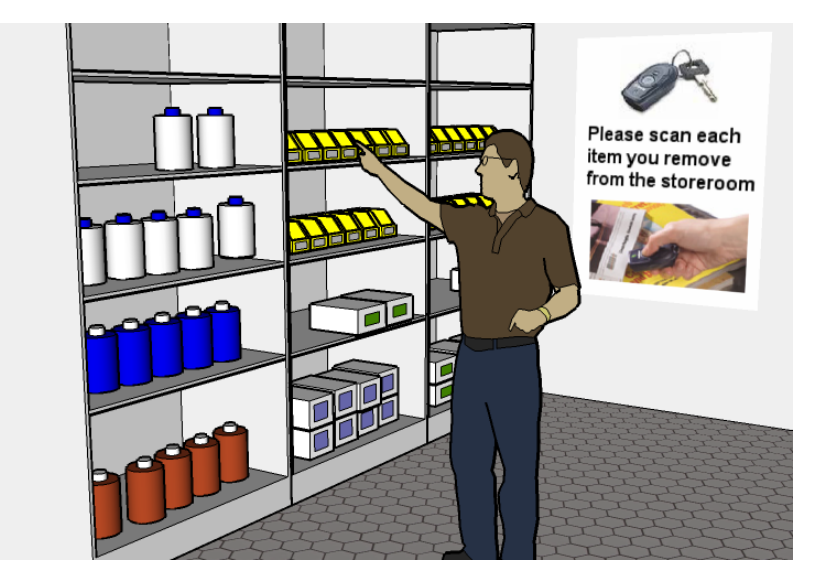

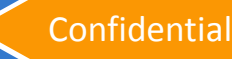

# Using the scanner

| 4 | 🖻 Barcodes Read     |                               |                                           |         |     |      |               |   |  |  |  |  |  |
|---|---------------------|-------------------------------|-------------------------------------------|---------|-----|------|---------------|---|--|--|--|--|--|
| E | dit                 |                               |                                           |         |     |      |               |   |  |  |  |  |  |
|   | PartNo              | Item Group                    | Item Name                                 | Active? | Qty | Lot  | Expiration    | ^ |  |  |  |  |  |
|   | 47501.A             | Eximer Reagents               | CARB                                      | Yes     | 9   | 1234 | 12/31/2007    |   |  |  |  |  |  |
|   | 47502               | Eximer Reagents               | CEA                                       | Yes     | 3   |      |               |   |  |  |  |  |  |
|   | 47503               | Eximer Reagents               | СКМВ                                      | Yes     | 10  |      |               |   |  |  |  |  |  |
|   | 47504               | Eximer Reagents               | CORT                                      | No      | 10  |      |               |   |  |  |  |  |  |
|   | 47524.Z             | Eximer Controls               | LiquiControl-3                            | Yes     | 10  |      |               |   |  |  |  |  |  |
| Þ | 99999               | Eximer Supplies               | AAA Battery                               | Yes     | 2   |      |               |   |  |  |  |  |  |
|   |                     |                               |                                           |         |     |      |               |   |  |  |  |  |  |
|   |                     |                               |                                           |         |     |      |               | ~ |  |  |  |  |  |
|   | What do y           | ou want to do with this       | list of items?                            |         |     |      | Record 6 of 6 |   |  |  |  |  |  |
|   | Add to<br>Inventory | Subtract from<br>Inventory    | This is a<br>Physical Cancel<br>Inventory | Help    |     |      |               |   |  |  |  |  |  |
|   | Note that ina       | active items and items with r | no name will be discarded.                |         |     |      |               |   |  |  |  |  |  |

# **Quantity On Hand (QOH**

### Quantity On Hand (QOH) =

- Quantity counted at last physical inventory (PI)
- + Sum of all items added since last PI
- Sum of all items removed since last PI

# **QOH Screen**

| 6 | Inventory Statu    | s (QOH)   | N          | Aode: 🧲  | ) Edit              | 🔿 Select | V           | Suppress     | s repeatir  | ig group | name  |         |        |         |
|---|--------------------|-----------|------------|----------|---------------------|----------|-------------|--------------|-------------|----------|-------|---------|--------|---------|
| Τ | ltem Group 🛛 🛆     | ltem Name | Part       | Min      | Мах                 | Divisor  | Last Physic | al Inventory | Net Add/    | Qty On   | Ву    | Standin | g S    | Suggest |
|   |                    |           | #          | Qty      | Qty                 |          | Date        | Qty          | Remove      | Hand     | Lot   | Order C | ity  C | )rder   |
| Ę | Excaliber Controls | LCHECK 3  | 47524      | 1        | 5                   | 5        | 09 Oct 20   | 12           | -2          | 10       | Ŧ     |         | (      | )       |
| 1 | 3 Excaliber rgt    | BUN       | 89895      | 1        | 5                   |          | 19 Jul 2010 | 25           |             | 25       | ŧ     |         | (      | )       |
| 1 |                    | CARB      | 47501      | 1        | 5                   | 3        | 19 Jul 2010 | 20           |             | 20       | Ŧ     | 0       | (      | )       |
| 2 |                    | CEA       | 47502      | 1        | 5                   | 1        | 19 Jul 2010 |              | 5           | 5        | ŧ     | 0       | (      | )       |
| 3 |                    | СКМВ      | 47503      | 1        | 5                   | 3        | 19 Jul 2010 |              | 5           | 5        |       |         | (      | )       |
| 2 |                    | CORT      | 47504      | 1        | 5                   | 2        | 19 Jul 2010 |              | 5           | 5        |       |         | (      | )       |
| 1 | 1                  | fsh       | 111555666  | 1        | 5                   |          | 19 Jul 2010 |              | 5           | 5        |       |         | (      | )       |
| 1 | 2                  | hcg       | 222463     | 1        | 20                  |          | 19 Jul 2010 |              | 20          | 20       |       |         | (      | )       |
| 1 | 8                  | TBILI     | 898976     | 1        | 6                   | 2        | 19 Jul 2010 |              | 6           | 6        | Ξ     |         | (      | )       |
|   |                    |           |            |          | La                  | nt       | Expiration  | Last P       | hysical Inv | entory   | Net A | dd/ (C  | Qty On | ~       |
|   |                    |           |            |          | Nu                  | umber    | Date        | Date         | Qty         |          | Remo  | ive H   | Hand   |         |
|   |                    |           |            | ▶ 898976 | . <mark>B</mark> 90 | 0233     | 30 Oct 2009 | 19 Jul 201   | 10          |          |       | 0       | )      |         |
|   |                    |           |            | 898976   | .A 90               | 8616     | 30 Aug 2010 | 19 Jul 201   | 10          |          | 6     | 6       | ;      | *       |
| 7 |                    | troponin  | 105698     | 1        | 7                   |          | 19 Jul 2010 |              | 7           | 7        | ŧ     |         | (      | )       |
| 1 | 5                  | TSH       | 5555566666 | 1        | 6                   | 1        | 13 Apr 20   | 0            | 6           | 6        |       |         | (      | )       |

## **QOH Report**

### **EP Evaluator**®

Users Manual -- Data Innovations, Inc.

#### **Inventory Status**

| Eximer rat  |           |            |            |                        |              |                    |                     |                   |                    |
|-------------|-----------|------------|------------|------------------------|--------------|--------------------|---------------------|-------------------|--------------------|
| PartNo      | Item Name | Min<br>Qty | Max<br>Qty | Last Phys Inve<br>Date | ntory<br>Qty | Net Add/<br>Remove | Quantity<br>on Hand | Standing<br>Order | Suggested<br>Order |
| 47501       | CARB      | 4          | 10         | 02 Oct 2009            | 0            | 1                  | 1                   | 10                | 0                  |
| 47502       | CEA       | 2          | 10         | 02 Oct 2009            | 0            | 3                  | 3                   | 0                 | 7                  |
| 47503       | СКМВ      | 3          | 10         | 02 Oct 2009            | 0            | 7                  | 7                   |                   | 3                  |
| 47504       | CORT      | 4          | 10         | 02 Oct 2009            | 0            | 0                  | 0                   |                   | 10                 |
| 55555666666 | TSH       | 1          | 6          | 02 Oct 2009            | 0            | 1                  | 1                   |                   | 5                  |
| 898976      | T BILI    | 2          | 6          | 02 Oct 2009            | 0            | 0                  | 0                   |                   | 6                  |

#### **Eximer Controls**

|        |           | Min | Max | Last Phys Inve | entory | Net Add/ | Quantity | Standing | Suggested |
|--------|-----------|-----|-----|----------------|--------|----------|----------|----------|-----------|
| PartNo | Item Name | Qty | Qty | Date           | Qty    | Remove   | on Hand  | Order    | Order     |
| 47524  | LCHECK 3  | 5   | 10  | 02 Oct 2009    | 0      | 4        | 4        |          | 6         |

#### **Eximer Supplies**

|        |             | Min | Max | Last Phys Inve | ntory | Net Add/ | Quantity | Standing | Suggested |
|--------|-------------|-----|-----|----------------|-------|----------|----------|----------|-----------|
| PartNo | Item Name   | Qty | Qty | Date           | Qty   | Remove   | on Hand  | Order    | Order     |
| 99999  | AAA Battery | 1   | 3   | 02 Oct 2009    | 0     | 6        | 6        | 30       | 0         |

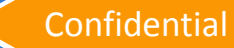

# **QOH: Suggested ordering**

|            | SI            | S [Example 2   | ]<br>Deleta Dala                        |               |                |              |             |                           |                       |                    |                |           |                       |                  |     |
|------------|---------------|----------------|-----------------------------------------|---------------|----------------|--------------|-------------|---------------------------|-----------------------|--------------------|----------------|-----------|-----------------------|------------------|-----|
| File<br>Si | ;<br>X<br>etu | p Items        | QOH Lists                               | 🖨<br>Print Sc | anner Clipb    | ard Refres   | ¢⊨<br>h Bao | y S<br>sk                 | uggeste               | d Order =          | = ''Max'' -    | QO        | H - Stan              | ding Orde        | er  |
| 6          |               | Inventory St   | atus (QOH)                              |               | Mode: (        | 🖲 Edit 🛛 🔘 : | Select      | 🗖 Si                      | uppress rep           | eating grou        | ip name        |           |                       |                  |     |
| 4          | 7             | Item Group     | Item Name                               | Part<br>#     | Min<br>Qty     | Max<br>Qty   | Divisor     | Last Physic<br>Date       | cal Inventory<br>โฉกง | Net Add/<br>Remove | Qty On<br>Hand | By<br>Lot | Standing<br>Order Qty | Suggest<br>Order | ^   |
|            | 1             | Eximer Reag    | CARB                                    | 47501         | 0              | 10           | 250         | 06 Jan 2007               | 3                     | Yellow -           | Suggeste       | d         | <u> </u>              | 0                |     |
| 12         | 2             | Eximer Reag    | CEA                                     | 47502         | 0              | 10           | 10          | 06 Jan 2007               | 2                     | order > (          | )              |           | )                     | 0                |     |
|            | 3             | Eximer Reag    | СКМВ                                    | 47503         | 0              | 10           | 500         | 06 Jan 2007               | 2                     | ·                  |                |           |                       | 0                |     |
| 1          | 4             | Eximer Reag    | CORT                                    | 47756         | 0              | 10           | 250         | 01 Jan 2007               | 2                     | -1                 | 1              |           | 8                     | 1                |     |
| - 5        | 5             | Eximer Reag    | CTNI                                    | 47505         | 0              | 10           | 500         | 06 Jan 2007               | 1                     |                    | 1              | Đ         | 8                     | 1                |     |
| E          | 6             | Eximer Reag    | DIG                                     | 47506         | 0              | 10           | 250         | 06 Jan 2007               | 5                     |                    | 5              |           | 8                     | 0                |     |
| 7          | 7             | Eximer Reag    | *************************************** | 4750799999    | 0              | 10           | 500         | 06 Jan 2007               | 2                     |                    | 2              | Ŧ         | 8                     | 0                |     |
| 8          | 3             | Eximer Reag    | FERR                                    | 47508         | 0              | 10           | 250         | 06 Jan 2007               | 10                    |                    | 10             |           | 8                     | 0                |     |
| 9          | Э             | Eximer Reag    | FOL                                     | 47509         | 0              | 10           | 500         | 06 Jan 2007               | 4                     |                    | 4              |           | 8                     | 0                |     |
| 1          | 10            | Eximer Reag    | FT4                                     | 47510         | 0              | 10           | 250         | 06 Jan 2007               | 1                     | Bed - (            | NOH at or      | -         | 8                     | 1                |     |
| 1          | 11            | Eximer Reag    | FSH                                     | 47511         | 0              | 10           | 500         | 06 Jan 2007               | 3                     | helow '            | 'Min"          |           | )                     | 0                |     |
|            | 12            | Eximer Reag    | LH                                      | 47512         | 0              | 10           | 300         | 06 Jan 2007               | 6                     |                    |                | -         | <                     | 0                |     |
|            | 13            | Eximer Reag    | PHENB                                   | 47513         | 0              | 10           | 50          | 01 Jan 2007               | 8                     | -8                 | 0              | - 323     | 8                     | - 2              |     |
|            | 14            | Eximer Reag    | PHENTOIN                                | 47514         | 0              | 10           | 250         | 01 Jan 2007               | 4                     | -4                 | 0              |           | 8                     | 2                |     |
| 1          | 16            | Eximer Reag    | PROG                                    | 47515         | 0              | 10           | 50          | 06 Jan 2007               | 9                     |                    | 9              |           | 8                     | 0                |     |
| 1          | 17            | Eximer Reag    | PROL                                    | 47516         | 0              | 10           | 250         | 06 Jan 2007               | 2                     |                    | 2              |           | 8                     | 0                |     |
| 1          | 18            | Eximer Reag    | THCG                                    | 47723         | 0              | 10           | 250         | 06 Jan 2007               | 1                     |                    | 1              |           | 8                     | 1                |     |
|            | 19            | Eximer Reag    | ТЗ                                      | 47518         | 0              | 10           | 400         | 01 Jan 2007               | 1                     | 2                  | 3              |           | 8                     | 0                | 100 |
| F          | Rei           | cord 1 of 85   |                                         | Select<br>All | Select<br>None |              | V           | Vith selected<br>items do | Create a ne           | w list             | ≠ Go           |           |                       |                  |     |
| 03.        | Jar           | n 2008 6:59:18 | AM Latest tr                            | ansaction: PI | 06 Jan 2007    | 03:03:03     | .ogged o    | n as Administ             | rator (Adminis        | strators)          |                |           |                       |                  | 1   |

# **Shopping list on screen**

- Modify quantities
- Add new lot numbers
- View total costs

| 🔳 Sh | opList (2): Shopp | oing List   |                |               |              |          |     |         |            |             |
|------|-------------------|-------------|----------------|---------------|--------------|----------|-----|---------|------------|-------------|
| Seq  | Group ↓           | ltem Name   | Part<br>Number | Lot<br>Number | ExpDate      | Vendor   | Qty | Divisor | Unit Price | Total Price |
| ▶2   | Eximer Reagents   | CARB        | 47501          |               |              |          | 10  | 1       | \$250.00   | \$2,500.00  |
| 5    | Eximer Reagents   | СКМВ        | 47503          |               | Print Barcod | le Label |     | 1       | \$300.00   | \$6,000.00  |
| 9    | Eximer Reagents   | CORT        | 47504          |               | Delete       |          |     | 1       | \$250.00   | \$7,500.00  |
| 14   | Eximer Supplies   | AAA Battery | 99999          |               | Add New Lo   | ot       |     | 1       | \$150.00   | \$6,000.00  |

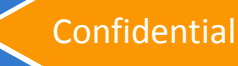

# **Shopping list for purchasing**

### **EP** Evaluator

Clinical Laboratory -- Kennett Community Hospital

| Report organized by<br>(if vendors defined),<br>Group if not | /vendor<br>orby | S<br>Shoppir   | Shopping List<br>ng list for vendor AAA<br>Long description for<br>purchasing dept. |  |
|--------------------------------------------------------------|-----------------|----------------|-------------------------------------------------------------------------------------|--|
| ItemName                                                     | PartNumber      | Qty            | Description                                                                         |  |
| CARB                                                         | 47501           | 1              | Carb Reagent, 250 Tests/Box 🛛 🗡                                                     |  |
| CEA                                                          | 47502           | 2              | CEA Reagent, 500 Tests/Box                                                          |  |
| AAABattery                                                   | 99999           | 2              | Battery,SizeAAA(1cs=6bx=72bats)                                                     |  |
| Liquichek-3                                                  | B923[22]        | 1              | BioRad, Liquichek, Tri-Level                                                        |  |
|                                                              | Vendor p        | art number, if | defined                                                                             |  |

# **Shopping list for purchasing**

### **EP Evaluator**

Clinical Laboratory -- Kennett Community Hospital

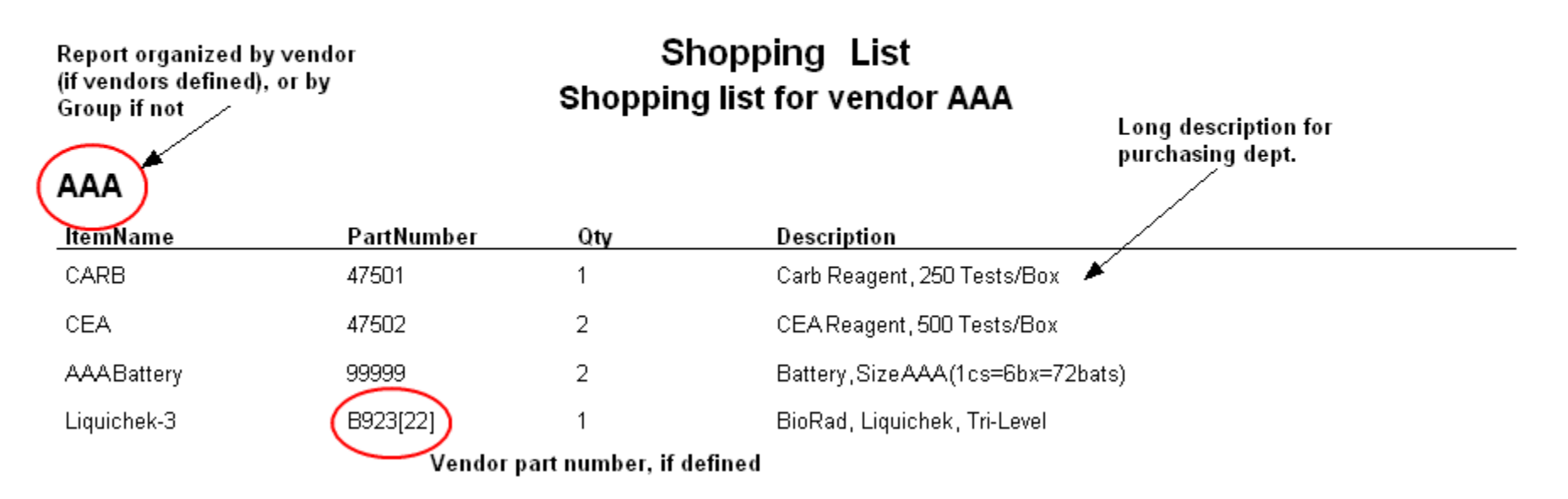

### **Shopping list for purchasing EE11.2**

#### Simple Inventory System

EE 11.2.23 Webinar -- Community Hospital

#### Shopping List Shopping List

#### AAA

|          |             |                                    |         | $\sim$ | $\sim$     |            |            |             |
|----------|-------------|------------------------------------|---------|--------|------------|------------|------------|-------------|
| Part Num | Item Name   | Description                        | Lot Num | ) (    | Expiration | Qty        | Unit Price | Total Price |
| 47501    | CARB        | Carb Reagent, 250 Tests/Box        |         |        |            | 10         | \$250.00   | \$2,500.00  |
| 99999    | AAA Battery | Battery, Size AAA (1cs=6bx=72bats) |         |        |            | 40         | \$150.00   | \$6,000.00  |
|          |             |                                    |         |        |            | idor Total |            | \$8,500.00  |

#### BBB

| Part Num | Item Name | Description                       | Lot Num | Expiration | Qty   | Unit Price | Total Price |
|----------|-----------|-----------------------------------|---------|------------|-------|------------|-------------|
| 47503    | СКМВ      | CKmb reagent, 100 tests / box     |         |            | 20    | \$300.00   | \$6,000.00  |
| 47504    | CORT      | Cortisol reagent, 100 tests / box |         |            | 30    | \$250.00   | \$7,500.00  |
|          |           |                                   |         | Vendor     | Total | \$         | 13,500.00   |
|          |           |                                   |         | •          |       |            |             |

Grand Total \$22,000.00

## **Receiving Inventory**

- Using the shopping list
  - Print barcode labels
- Receive the Order
  - Attach labels to
    - Each item
    - A "clipboard"
  - Leftover labels = backorders
- Count received items and Add to Inventory
  - Scan the barcodes or
  - Use the shopping list

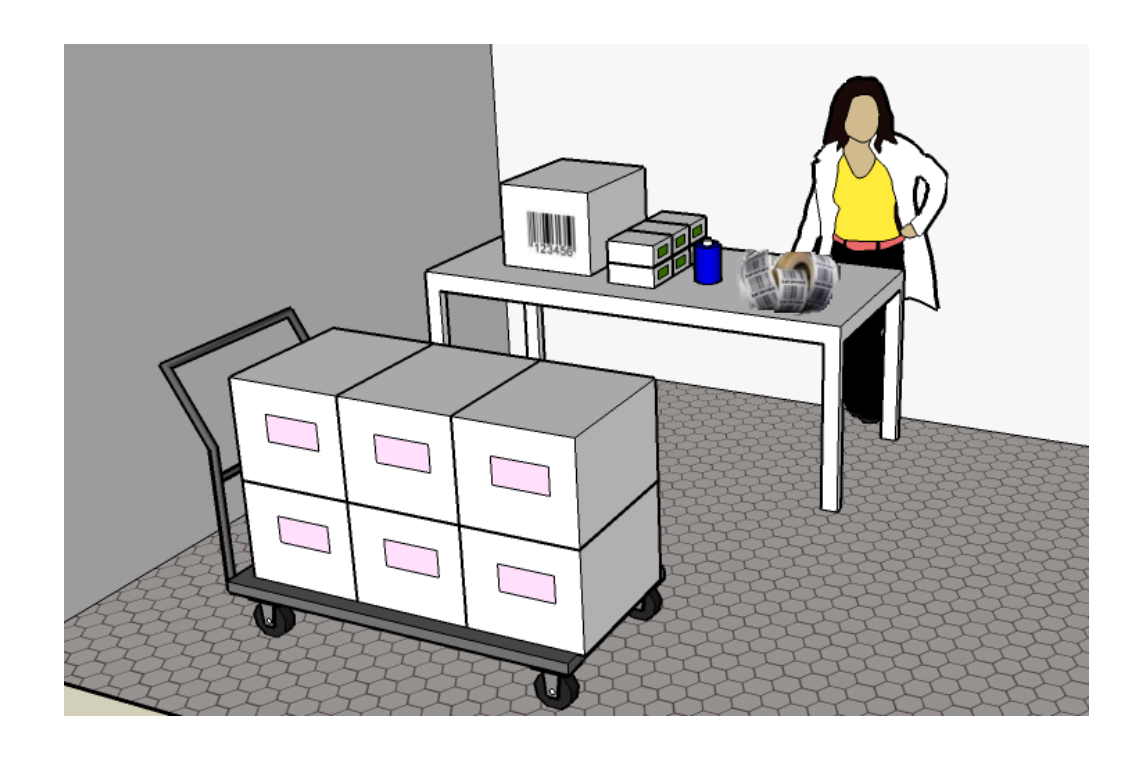

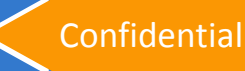

## **Tips and Tricks**

### setting up your SIS system

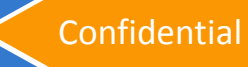

# **Navigational Roadmap**

### Starting SIS

### Key Screens

- Setup: connect barcode scanner
- Items: define inventory items
- QOH: current inventory status
- Lists: make lists of items and quantities (e.g., shopping list, count sheet)

### Reports

Backup and Restore

#### Demonstrate

## **Getting started**

### • Define your items:

- Compile a list of inventory items,
- Divide them into groups, and
- Give them <u>short</u> (<=30 ch) names and part numbers the labels may need to fit on small boxes

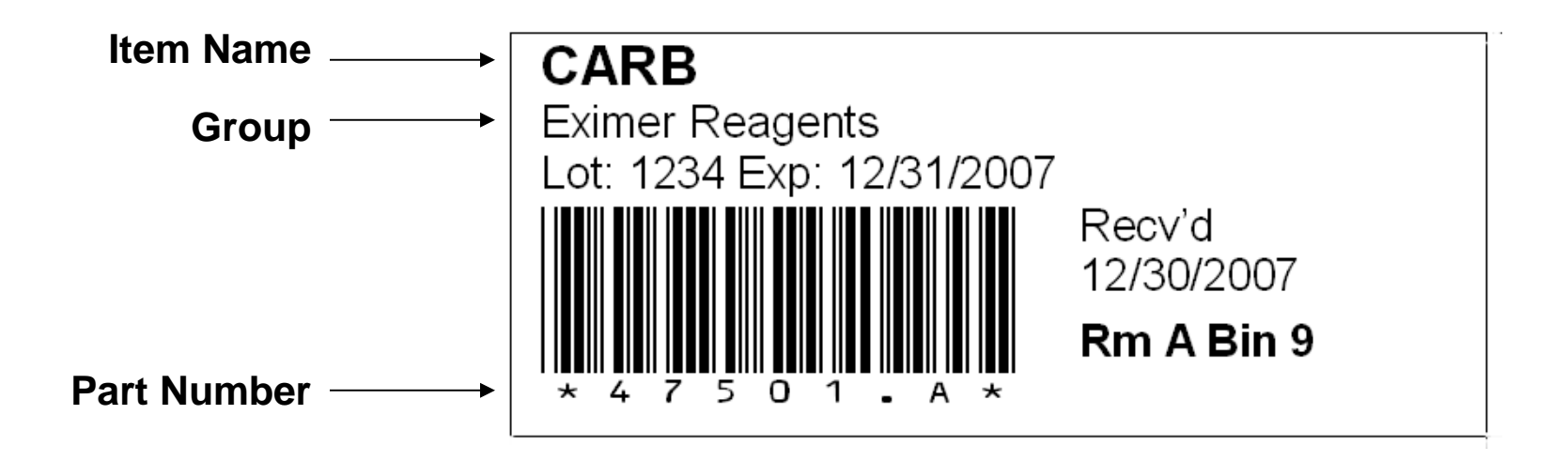

### Entering your items: Master List of Inventory items

- Group name i.e. Reagents, controls, supplies
- Item name 30 chr.

### Entry of items in Edit Mode

- Manually
  - INS key adds row above the highlight in same group
  - Enter after last line adds a row
- Paste from Excel
  - Copy empty form to excel
  - Fill in and copy paste back to SIS

### • Edit/ Select Toggle

- Edit lets you change and update specific items.
- Select lets you Do specific actions
  - Add to existing list
  - Delete
  - Print barcode labels (non expired)
  - Make active / inactive
  - Copy to the clipboard

### Excel spreadsheet

| File      | File Edit Search Utilities Help                                 |             |                       |            |                              |       |             |   |                               |            |                       |         |        |            |        |                 |                                     |
|-----------|-----------------------------------------------------------------|-------------|-----------------------|------------|------------------------------|-------|-------------|---|-------------------------------|------------|-----------------------|---------|--------|------------|--------|-----------------|-------------------------------------|
| 🛠<br>Seti | Copy<br>Paste                                                   |             |                       | )<br>Scann | anner Clipboard Refresh Back |       |             |   |                               |            |                       |         |        |            |        |                 |                                     |
|           | Change case of all Item Groups<br>Change case of all Item Names |             | Mode: • Edit • Select |            |                              |       |             | ſ | Suppress repeating group name |            |                       |         |        |            |        |                 |                                     |
| S         |                                                                 |             | •                     |            | Count<br>Sheet               | Part# | Has<br>Lots |   | Min<br>Qty                    | Max<br>Qty | Standing<br>Order Qty | Divisor | Active | Location   | Vendor | Vendor<br>Part# | Description                         |
| ▶ 2       | Eximer Reagents                                                 | CARB        |                       |            | 1                            | 47501 | •           | Ð | 4                             | 10         | 10                    | 1       | V      | Rm A Bin 9 | AAA    |                 | Carb Reagent, 250 Tests/Box         |
| 3         | Eximer Reagents                                                 | CEA         |                       |            | 1                            | 47502 |             |   | 2                             | 10         | 20                    | 1       |        | Rm A Bin 2 | AAA    |                 | CEA Reagent, 100 Tests/Box          |
| 5         | Eximer Reagents                                                 | СКМВ        |                       |            | 1                            | 47503 |             |   | 3                             | 10         |                       | 1       | V      | Rm A Bin 3 | BBB    |                 | CKmb reagent, 100 tests / box       |
| 9         | Eximer Reagents                                                 | CORT        |                       |            | 1                            | 47504 |             |   | 4                             | 10         |                       | 1       | ☑      |            | BBB    |                 | Cortisol reagent, 100 tests / box   |
| 11        | Eximer Controls                                                 | Liquichek-3 |                       |            | 2                            | 47524 | •           | Ŧ | 5                             | 10         |                       | 1       | V      | Freezer    | AAA    | B923[22]        | Liquid control, Tri-Level, 6 bottle |
| 14        | Eximer Supplies                                                 | AAA Battery |                       |            | 2                            | 99999 | Г           |   | 1                             | 3          | 30                    | 1       | ~      |            | AAA    |                 | Battery, Size AAA (1cs=6bx=72b      |
|           |                                                                 |             |                       |            |                              |       |             |   |                               |            |                       |         |        |            |        |                 |                                     |

| ItemGroup          | ItemName    | CountSheet<br>No | PartNo | HasL<br>ots | Min<br>Qty | MaxQt<br>y | StandingQ<br>ty | Diviso<br>r | Activ<br>e | StdLocati<br>on | Vendo<br>r | VendorPart<br>No | Description                                                  |
|--------------------|-------------|------------------|--------|-------------|------------|------------|-----------------|-------------|------------|-----------------|------------|------------------|--------------------------------------------------------------|
| Eximer<br>Reagents | CARB        | 1                | 47501  | Yes         | 4          | 10         | 10              | 1           | Yes        | Rm A Bin<br>9   | ΑΑΑ        |                  | Carb Reagent, 250 Tests/Box                                  |
| Eximer<br>Reagents | CEA         | 1                | 47502  | No          | 2          | 10         | 20              | 1           | Yes        | Rm A Bin<br>2   | ΑΑΑ        |                  | CEA Reagent, 100 Tests/Box                                   |
| Eximer<br>Reagents | СКМВ        | 1                | 47503  | No          | 3          | 10         |                 | 1           | Yes        | Rm A Bin<br>3   | BBB        |                  | CKmb reagent, 100 tests / box                                |
| Eximer<br>Reagents | CORT        | 1                | 47504  | No          | 4          | 10         |                 | 1           | Yes        |                 | BBB        |                  | Cortisol reagent, 100 tests / box                            |
| Eximer<br>Controls | Liquichek-3 | 2                | 47524  | Yes         | 5          | 10         |                 | 1           | Yes        | Freezer         | ΑΑΑ        | B923[22]         | Liquid control, Tri-Level, 6 bottles / box (2 of each level) |
| Eximer<br>Supplies | AAA Battery | 2                | 99999  | No          | 1          | 3          | 30              | 1           | Yes        |                 | ΑΑΑ        |                  | Battery, Size AAA (1cs=6bx=72bats)                           |

# **Defining items**

Item Naming Examples

- Good: CARB (name) Eximer Reagents (group)
- Bad (out of the catalog): Closure, Safety, Tainer Top, LAVENDER 10bags 10,000/cse [ 02-706-14 ]
- 30 char NAME, 16 char P/N alphanumeric
- Longer Description names and (vendor) part numbers print on the Shopping list for purchasing. You can start with \$ price. (EE11.2 will have a separate price column)
- When all items are defined:
  - do an initial physical inventory
  - print barcode labels for existing stock

## **Bar Codes with Lot Numbers**

### Option on the print menu to include lot numbers

| Liquichek-3<br>Eximer Controls<br>Lot: 77777 Exp: 1/1/2008 |                                | Liquichek-3<br>Eximer Controls<br>Lot: 66666 Exp: 2/2/2008                                                                                                    |                                       | AAA Battery<br>Eximer Supplies |                     |
|------------------------------------------------------------|--------------------------------|----------------------------------------------------------------------------------------------------|---------------------------------------|--------------------------------|---------------------|
| * 4 7 5 2 4 . A *                                          | Recv'd<br>2/10/2009<br>Freezer | * 4 7 5 2 4 6 *                                                                                                    | Recv'd<br>2/10/2009<br><b>Freezer</b> | * 9 9 9 9 9 *                  | Recv'd<br>2/10/2009 |
|                                                            | Prin                           | It Barcode Labels   Inter: Microsoft Office Document   Print Date Received 2   Print Date Received 2   Print Lot Number 2   Print Location 2   Number of Labels 3   One label for each item 3   Qty 1   OK Cancel | Image Writer                          |                                |                     |

datainnovations.com

copyright Data Innovations, LLC 2014

## **Items set up Tips**

### Create all group names first.

- Add one part number to each group
- put items in the category (group) order you want to see on the count sheets.
- Organize alphabetically or
- - Group name lowest read number
    - Item names in sequence order within the group.
  - Then group name with next lowest sequence number.

### **More Features**

- Items screen
  - Sort by "Has lots" column
  - 30 character names
  - create shopping lists and count sheets from the QOH screen
  - Set Sequence Order utility
    - Arrange items in groups,
    - Change the group name for all items assigned to it,
    - Move items from one group to another.
    - tied to the security permission of "modify inventory items" which is only assigned to Administrators by default.
- QOH screen
  - produce a QOH report using a subset of selected items on the QOH screen.
- Shopping lists
  - The Shopping List Report includes Lot Number and Expiration Date columns.
  - non-expired lot numbers are shown on a separate report line
  - items with lots has a line with a blank lot number so users can write in a new lot number.

## EE9.4 and higher

#### • Barcode labels

- All of the Items in the Shopping list can have barcodes printed, with multiple barcodes printing for items with more than one non-expired lot.
- No barcodes print for expired lots.
- The File\Transaction Viewer shows the user login name who made a change, and which lot number
- Adding new lots
  - Items screen: Add a new line in the items screen lot number popup by pressing enter on the last line
  - Shopping list: Right click in the lot number field on a shopping list when new inventory is received.
  - Cannot enter in count sheet
- Utilities menu:
  - 'Database Check' reveals potential setup problems on the Items screen that may result in some items missing on reports.
  - error count is displayed at the bottom of the Items screen, indicating that the DB Checker should be reviewed for errors.

### First Time Physical Inventory: Using count sheets created in QOH screen

- Create Master items list
- Switch to QOH
- Select All and "With Selected items Do":
  - Set inventory to zero
- Create a new count list 2 ways in QOH screen
  - Dropdown list for selected items or
  - Icon toolbar "Lists": Make count sheets
- Count sheets include all active items.
  - A count list created from Master items gives you blank quantities for first time inventories
  - A count list created from the LISTS menu gives you current quantities and space to write in corrected quantities

# Logisitics

### Where to put the barcode label

- On the box?
- On the storeroom shelf?
- Have a clipboard of labels in the storeroom?
- Do you want to count fractional boxes ("bottles") or whole boxes?
  - Check the box for "divisor" when subtracting bottles
  - Don't check when adding Whole boxes to inventory
- Do you want to keep track of lot numbers? Date received? Locations?
- You need a printer (preferably a laser printer) for printing bar code labels

## **Security Options**

#### **1.** Each department can have its own DB And its own security

- 1. Administrators sets everything up
- 2. Operators day to day users
- 3. Guests Can look but not touch
- 2. Administrators: Add a new user(s) to serve as administrator.
  - **1.** Each database MUST have at least one administrator. WE recommend two.
  - 2. Edit the default "admin" user and uncheck the Enabled box.
    - 1. It won't be visible when it is disabled, but it will still be in the system.
    - 2. Do not delete admin or change its user name or administrative functions..
    - 3. By leaving the disabled admin account in the system, you can regain access to your database with a call to Data Innovations support if all your administrators lose (forget) their login information. (or get hit by a bus)

#### 3. Delete the "operator" account.

1. Add a new account for each user who will enter inventory transactions.

#### 4. Leave the guest account as-is.

1. Anyone can log in as guest, with no password, and see the data, but he/she can't edit it.

### **Case Study – SIS improved efficiency**

- The Chemistry department of a150 Bed Hospital in the Bay area implemented SIS with bar code scanner within the last year.
- Formerly:
  - They were recording purchases and disbursements using sticky notes and MS Excel.
  - Frequent stock outs and AdHoc ordering of supplies
  - Doing physical inventory weekly.
  - Time consuming and tedious tasks

## Case Study: NOW

- Staff can easily use the scanner to decrement stock.
- Physical inventory now done less than once per month
- Shopping lists manage ordering to planned events. no emergency Ad Hoc ordering
- Inventory Tracking chores for this department have been cut in half both in lab and in materials management

### **Starter Kit**

 You may purchase an Inventory Starter Kit from Data Innovations for \$450

 Includes three Symbol CS1504 bar code scanners and a 100-sheet box of Avery 8460 Labels

• P/N: EE-G-BAR-SK01

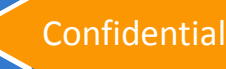

### Lists

### Create from selections in Item Screen or QOH screen

- Select all, or make custom lists.
- From the QOH screen
  - Create a new list, ie. Count list, shopping list
  - Default quantities shown are suggested order quantities.

### From the item screen.

- create a customized count sheet list only from item screen.
- Default quantities are blank

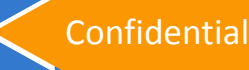

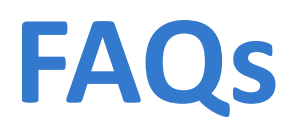

- How do I handle partial orders received.
  - Duplicate your shopping list and delete those items received. Use the new list to manage items as they trickle in.
- My purchasing dept needs cost info. What do I do.
  - Consider putting your cost info at the beginning of the full description line. EE11.2 will have cost info.
- I want to put the same items in different locations.
  - Consider calling a different location a different lot #
- Vendor makes frequent part number changes.
  - Add the new part numbers as soon as you know about it.
  - Don't be in a hurry to inactivate the old P/N.
    - Will old stock be scrapped?

## **For more Information**

- EE User's Guide chapter 33
- Context sensitive HELP

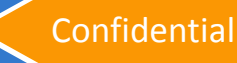

### **Questions and Discussion**

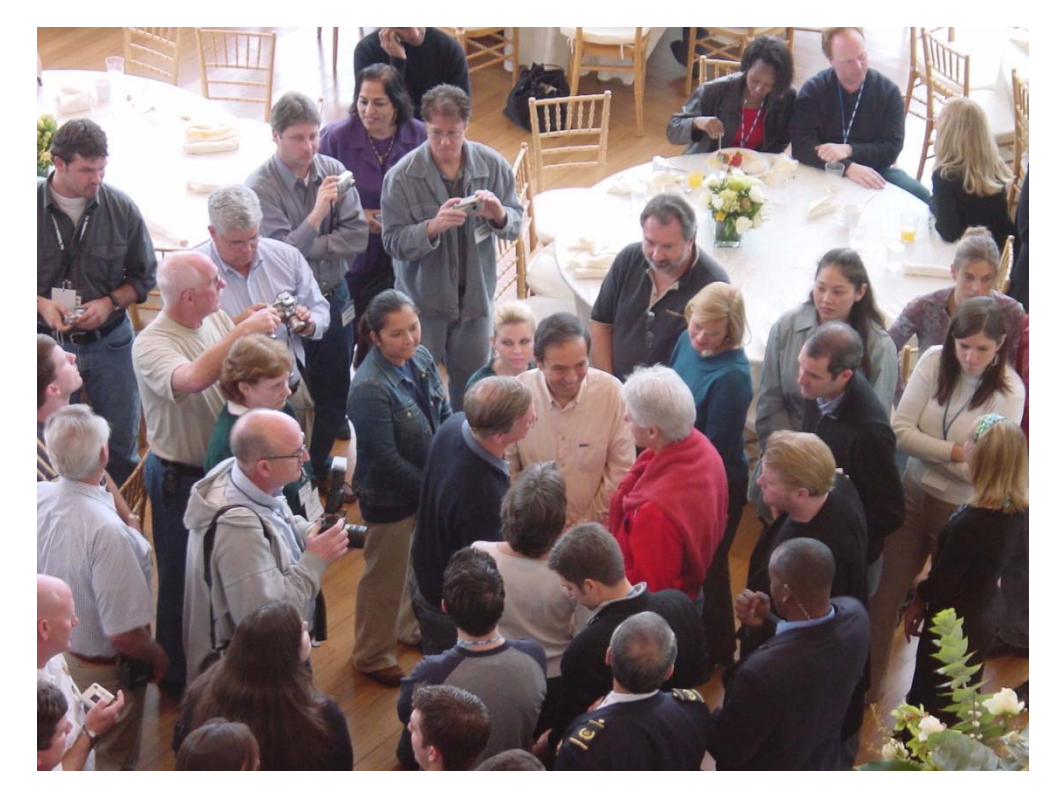

ee.datainnovations.com

802-658-1955

datainnovations.com

copyright Data Innovations, LLC 2014

Confidential